# Index

1

| 基本操作                        | 頁<br>碼 | 補充                              | 頁<br>碼 |
|-----------------------------|--------|---------------------------------|--------|
| 開機                          | 2      | FV31S-DT Viewer 檔案輸出            | 13     |
| 顯微鏡控制、螢光濾片                  | 3      | Fluorescence Filter Sets        | 14     |
| 快捷鍵功能 My Functions          | 4      | 黑白圖片疊圖套色 Combine<br>Channels    | 15     |
| 存檔彩色/灰階圖檔                   | 5      | Process Manager- Multi Channel  | 16     |
| 單張拍照 Snapshot               | 6      | Process Manager- Z stack        | 17     |
| 自動多色螢光拍照 Multi Channel      | 7      | Process Manager- Multi Position | 18     |
| 自動拍攝多點或拼圖<br>Multi Position | 8      |                                 |        |
| 自動Z層拍照 Z-Stack              | 9      |                                 |        |
| Z層疊圖 EFI Processing         | 10     |                                 |        |
| 油鏡清潔步驟                      | 11     |                                 |        |
| 閣機                          | 12     |                                 |        |

## 正立式顯微鏡 Olympus BX63

開機順序

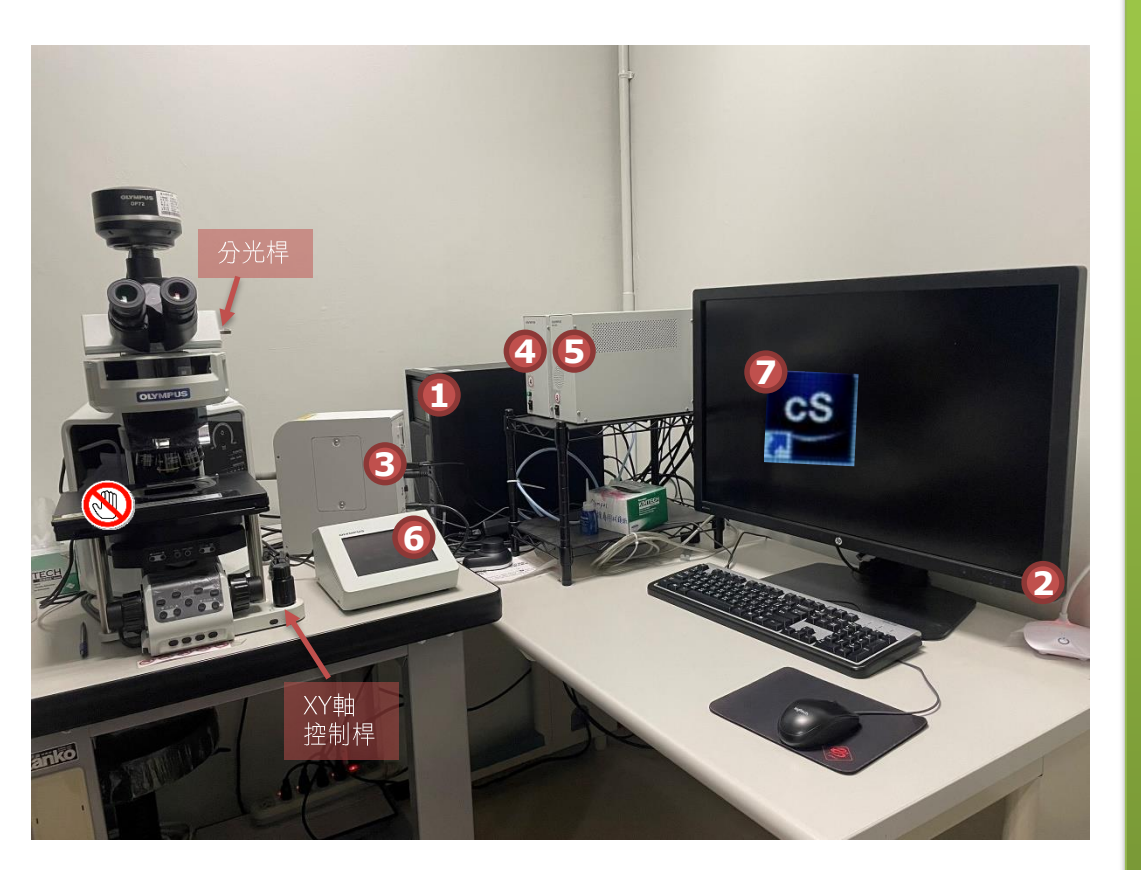

① 電腦 2 螢幕 ③ 螢光燈源 可隨開隨用,不須暖機。 ④ 電動平台 🕲 勿用手推!只能用XY軸控制桿移動 ⑤ CBH 顯微鏡控制 ⑥ TPC 觸控面板 面板後側右上方按鈕按一下就好, 畫面顯示 Start Operation orting YM2017 ⑦ 開啟 cellSens 軟體 Save Current Layout As Reset Current Lavou Manage Layouts. Processing 請先至右上角功能切換區 Count and Measu Reporting YM2017/Reset Current Layout

DIC

**顯微鏡控制** 

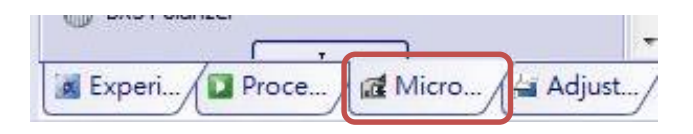

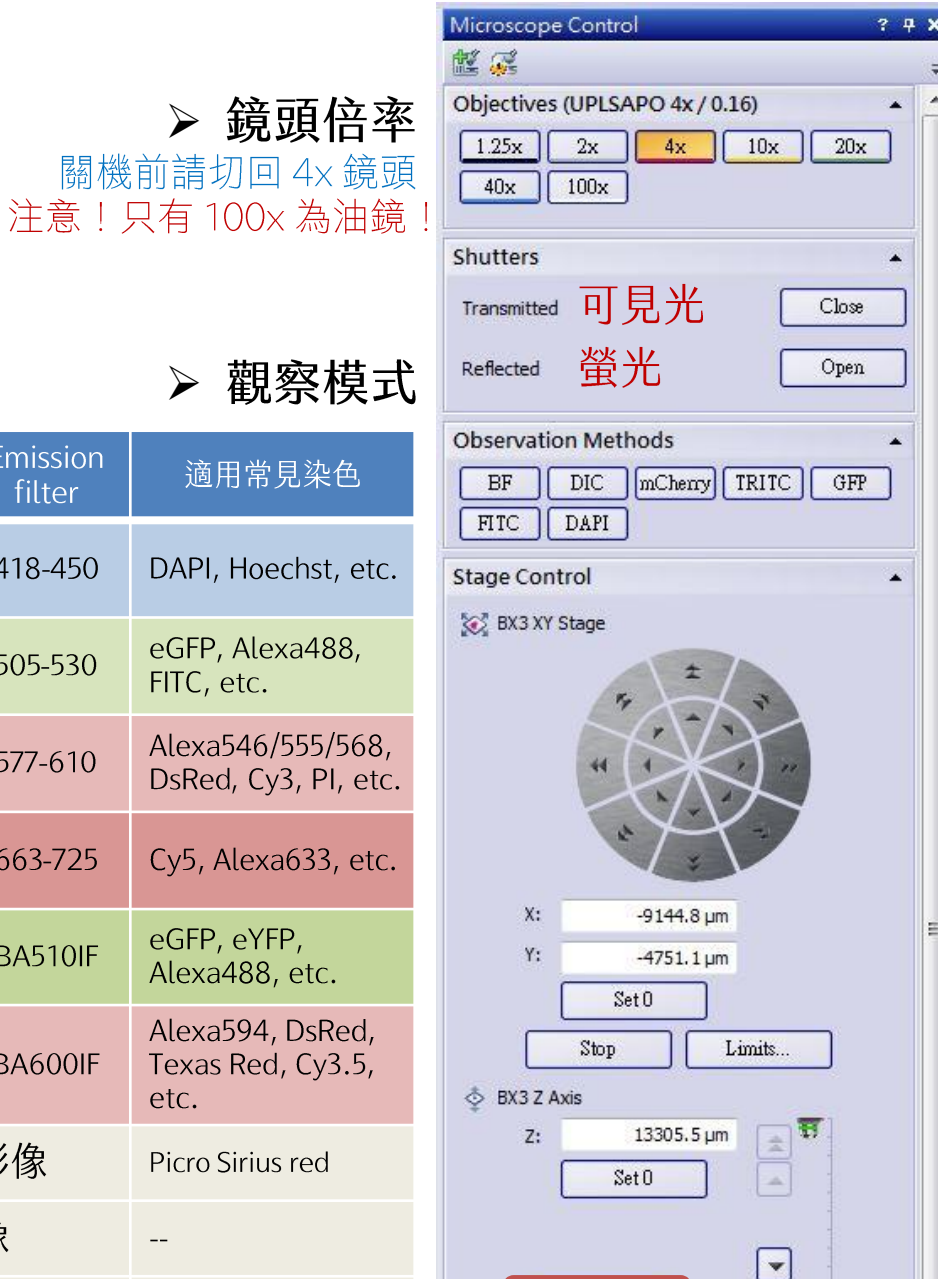

¥

Limits ...

Escape

Stop

|   | 按鍵名           | LED | Mirror Unit             | Excitation<br>filter | Dichromatic<br>Mirror | Emission<br>filter | 適用常見染色                                        |
|---|---------------|-----|-------------------------|----------------------|-----------------------|--------------------|-----------------------------------------------|
| _ | DAPI          | 385 | 89402                   | 391/32               | 410-458               | 418-450            | DAPI, Hoechst, etc.                           |
|   | GFP           | 475 | ET –Multi<br>LED set    | 479/33               | 497-540               | 505-530            | eGFP, Alexa488,<br>FITC, etc.                 |
|   | TRITC         | 525 | 多色螢光建<br>議優先選這<br>組瀘片,拍 | 554/24               | 570-615               | 577-610            | Alexa546/555/568,<br>DsRed, Cy3, PI, etc.     |
| _ | CY5           | 630 | 照速度較快                   | 638/31               | 655-730               | 663-725            | Cy5, Alexa633, etc.                           |
|   | FITC-<br>long | 475 | U-FBW                   | BP460-495            | DM505                 | BA510IF            | eGFP, eYFP,<br>Alexa488, etc.                 |
|   | mCherry       | 575 | U-FYW                   | BP545-585            | DM595                 | BA600IF            | Alexa594, DsRed,<br>Texas Red, Cy3.5,<br>etc. |
|   | РО            |     |                         | 可見光,黑背景偏光影像          |                       | Picro Sirius red   |                                               |
|   | BF            |     |                         | 可見光,明視野影像            |                       |                    |                                               |

可見光,微分干涉差影像

▶ 觀察模式

退片鈕,再按一次

Return則回復原本位置

### 快捷鍵功能介紹 My Functions

|    | My Functions 1: YM |                 | ? <b>4 X</b> |
|----|--------------------|-----------------|--------------|
|    | St M               | •               | i 😤 🎯        |
|    | 🖒 Undo 🗸           | X Close All     |              |
| 1  | Mhite Balance      | 🖍 Black Balance | 2            |
| 3  | Multichannel       |                 |              |
| 4  | 🚰 Channels         | Combine Channel | 6            |
| 5  | RGB Color          | Burn In Info    | 7<br>8       |
| 9  | 😂 Z-Slices         | EFI Processing  | 10           |
| 11 | 🔀 Save As          |                 |              |
|    |                    |                 |              |
|    | Macro Manager      | 1               | × + ×        |

|    | 快捷鍵                 | 功能           | 説明                                               |
|----|---------------------|--------------|--------------------------------------------------|
| 1  | White Balance       | 白平衡設定        | 拍 BF 影像時校正白背景                                    |
| 2  | Black Balance       | 黑平衡設定        | 拍螢光影像時校正黑背景<br>所有顏色都會一起扣背景,一般不建<br>議使用!建議 Reset  |
| 3  | Multi Channel       |              | 表示此圖為多色層灰階圖檔<br>建議先存.vsi原始檔,再作後續拆色               |
| 4  | Channels            | RGB 拆色       | Separate Multi-channel 圖片拆色,<br>拆色後為 10-bit 灰階圖檔 |
| 5  | RGB Color           |              | 將灰階圖檔轉成 24-bit 彩色圖檔                              |
| 6  | Combine<br>Channels | 灰階圖檔<br>疊圖套色 | 疊圖套色後為 24-bit 彩色圖檔,<br>詳見補充説明                    |
| 7  | Scale Bar           | 顯示尺規         | 勿改格式                                             |
| 8  | Burn In Info        | 畫尺規          | 注意!畫上後無法修改!<br>畫完請另存新檔,不要覆蓋原始檔                   |
| 9  | Z-Slices            | 拆開 Z-Stack   | 將 Z-Stack 影像拆開成單層 Z 圖檔                           |
| 10 | EFI Processing      | EFI 疊圖       | 將 Z-Stack 影像的所有 Z 層疊合成一<br>張延伸焦距影像               |
| 11 | Save As…            | 另存新檔         | 建議存.tif 或 .vsi                                   |

## 存檔格式一彩色/灰階圖檔

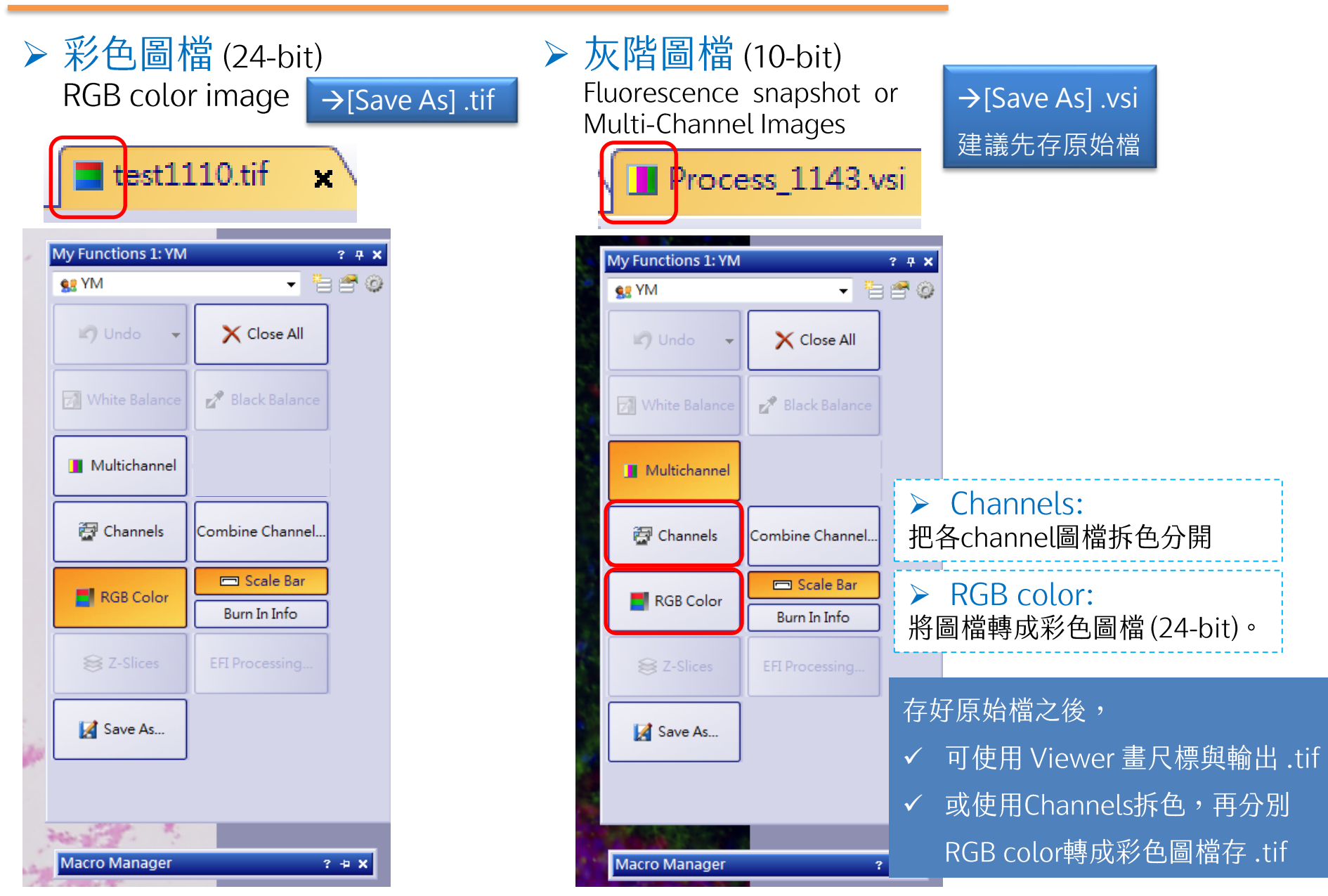

## 單張拍照流程

- 1. 選擇鏡頭倍率
- 2. 選擇觀察模式(BF, DIC 或螢光)
- 3. 目鏡下觀察並選取視野
- 4. 拉分光桿
- 5. 軟體 Live 即時預覽 [Ctrl + H]可切換過曝顯示輔助模式
- 6. 選擇曝光模式:

[可見光]可選擇 Automatic 自動曝光 [螢光]建議選擇 Manual 手動曝光, 以固定各螢光曝光條件

白/黑平衡設定 🖬 🖉 🗖 🕾

白平衡:明視野拍照 黑平衡:螢光拍照<mark>(建議先 Reset)</mark>

- 7. 微調視野與焦距
- 8. Snapshot 影像擷取
- 9. Save As 另存新檔

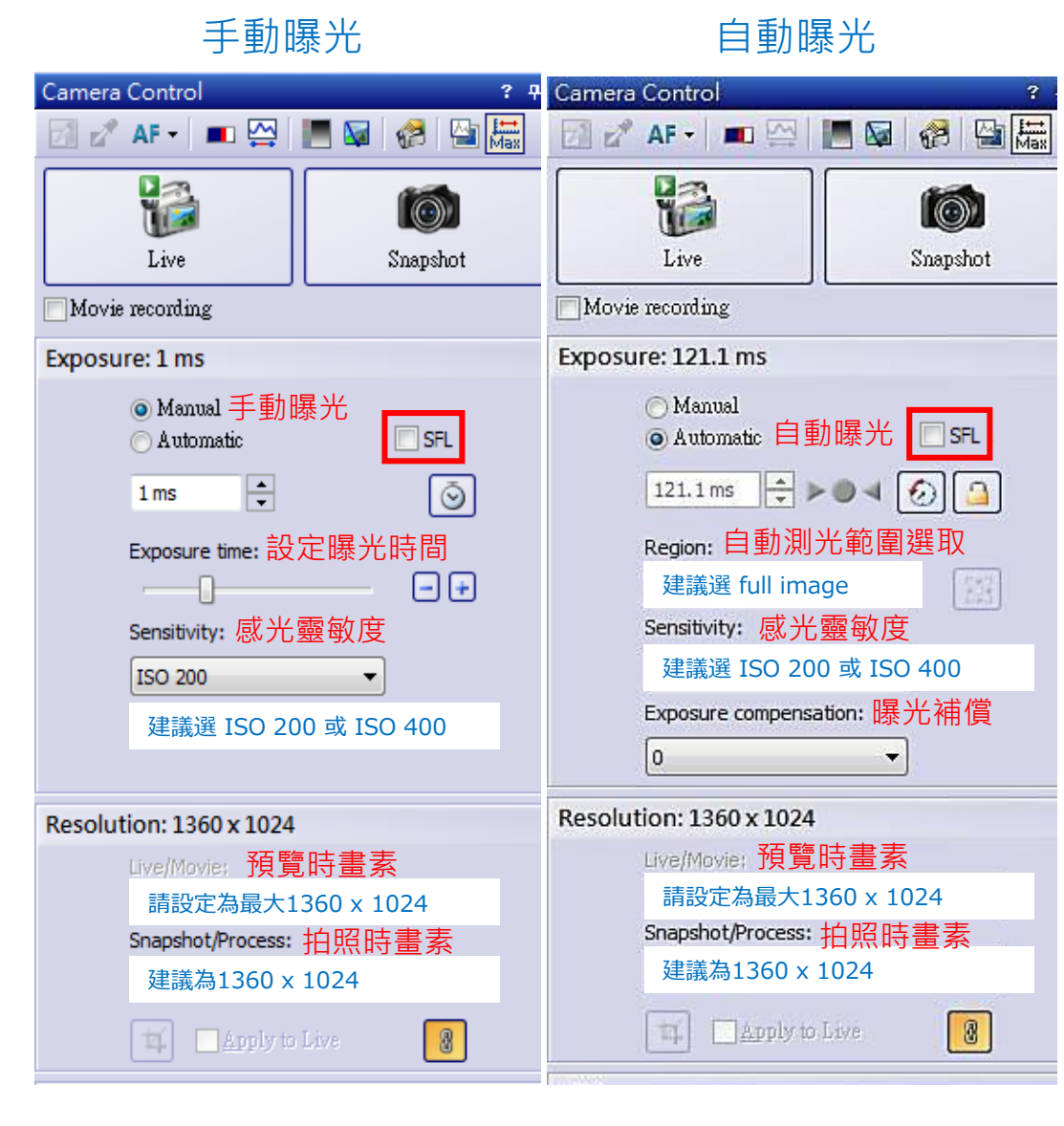

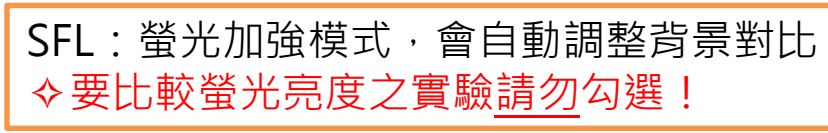

### 自動多色螢光拍照

## Multi Channel

#### 鏡頭對焦找到要拍攝的視野後

- 1. 軟體右下角進入 Process Manager 選單
- 2. 選擇 Multi Channel 功能
- 3. Add Channel 下拉選單設定要拍攝的螢光
- 4. Live 調整拍照條件→ Read Settings
  每個 Channel 分別設定曝光時間
  \* 若不同 Channel 要設定不同Z focus:
  (1) 從最上面的第一個 Channel 開始
  (2) 調整 Z focus → Read Z-offset
  (3) 分別設定各 Channel 的 Z focus
  (4) 於拍攝前選取 ☑ Use Z-offset

▶ 可搭配 Multi-Position 或 Z-stack使用

|    | Process Manager                                                                                                    | ? 무 X                                       |
|----|----------------------------------------------------------------------------------------------------|---------------------------------------------|
|    | 🔞 Live 🛛 👌 💕 📘 💰                                                                                                    | <b>₽</b> =                                  |
| 5. | Start                                                                                                    | Stop.                                       |
|    | Camera: DP72<br>Resolution: 1360 x 1<br>HDR: Disabled<br>Experiment name:<br>Experiment                                                                                                    | 024                                         |
|    | Automatic Processes     Manual Processes                                                                                                    |                                             |
| 2. | <b>8</b>                                                                                                    | š. 谢 AF                                     |
|    | С                                                                                                    | *                                           |
|    | 3.<br>Characterization of the sensitivity Z-offset reference Custom Grayscale Custom Grayscale Custom Grayscale Custom Grayscale Custom Custom C | 200 ms<br>ISO200<br>0.0 µm<br>off<br>200 ms |
|    | Sensitivity<br>Z-offset                                                                                                    | ISO400<br>+0.4 um                           |
|    | Custom Grayscale                                                                                                    | off                                         |
|    |                                                                                                    |                                             |
|    | Exposure Time                                                                                                    | 50 ms                                       |
|    | Sensitivity<br>Z-offset                                                                                                    | ISO200                                      |
|    | Custom Grayscale                                                                                                    | off                                         |
|    |                                                                                                    |                                             |
|    | S Auto Ex                                                                                                    | posure 🗸                                    |
|    | Read a                                                                                                    | Settings                                    |
|    | 4. 🖏 Read 2                                                                                                    | Z-Offæt                                     |
|    | Use Z-Offset                                                                                                    |                                             |
|    | Z before channel                                                                                                    |                                             |
|    |                                                                                                    |                                             |
| 1. | Experi. Proce                                                                                                    | Micro / 🖾 Adjust /                          |

#### 自動拍攝多點或拼圖

#### **Multi Position**

鏡頭對焦調整曝光時間後(一般可用BF+自動曝光)

- 1. 軟體右下角進入 Process Manager 選單
- 2. 選擇 Multi Position 功能
- 3. Stage Navigator 設定拼圖或多點位置
  - ① Load Overview Area 套用單張玻片或兩張玻片之範本
  - ② Acquire Overview 以低倍率執行玻片預覽

建議先以低倍率確認曝光時間跟對焦後再按

- ③ 調整至拍攝倍率對焦後,設定拍攝範圍或單點位置
  - **四** 點此鍵後以滑鼠設定拍攝範圍
  - 🏘 設定單點位置
- 4. (Optional) 設定 focus map
- 5. 按 Start 開始自動拍攝

▶ 可搭配 Multi-Channel 或 Z-stack使用

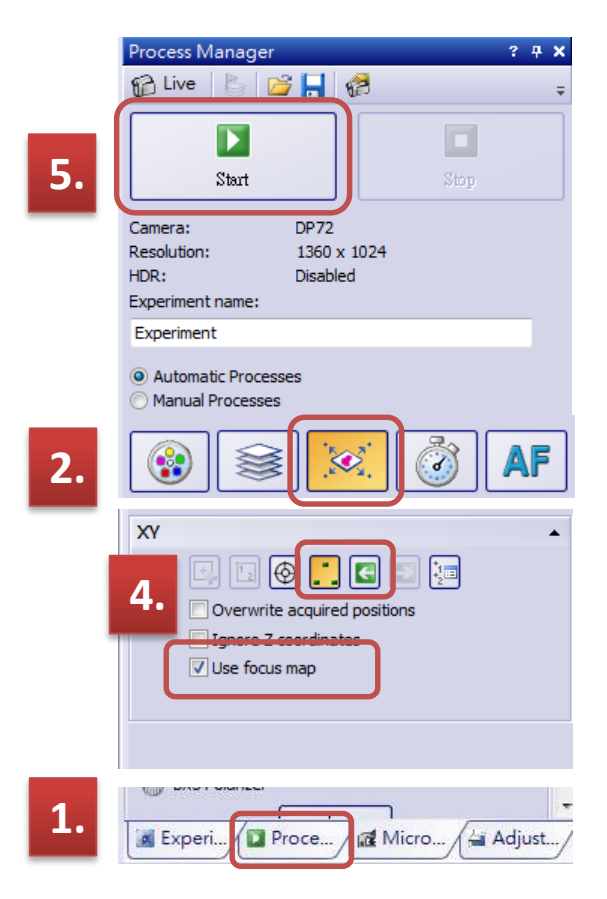

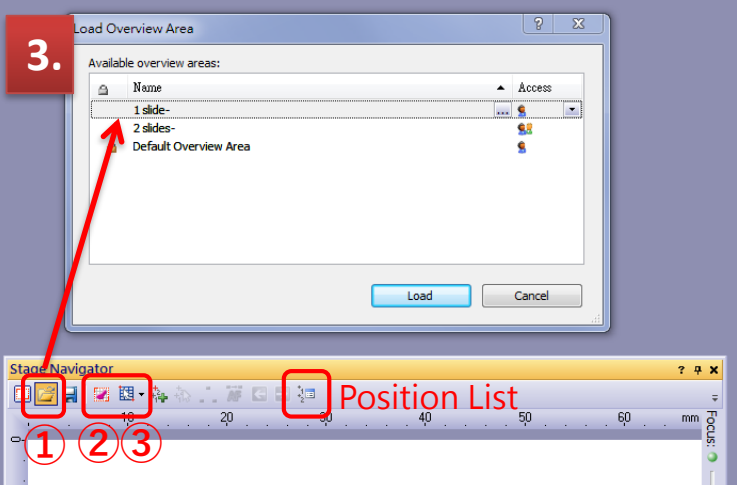

### **Z-Stack**

- 鏡頭對焦、選好視野、設定曝光時間後
- 1. 軟體右下角進入 Process Manager 選單
- 2. 選擇 Z-Stack 功能
- Live 調整調節輪將焦距上/下移至離焦位置, 分別 [Set] 樣品厚度上/下限
- 4. 設定 Z 層間距以計算總切層數
  - ◆分別 [Go] 確認樣品上/下限位置
  - ◆建議勿勾選□Extended Focal Imaging,
  - 若 ☑ 只會得到一張所有 Z 層疊合之延長景深影像,
  - 可拍完 Z-stack 後使用快捷鍵 [EFI processing..] 疊合。
- 5. 按 Start 開始自動拍攝

▶ 可搭配 Multi-Channel 或 Multi Position 使用

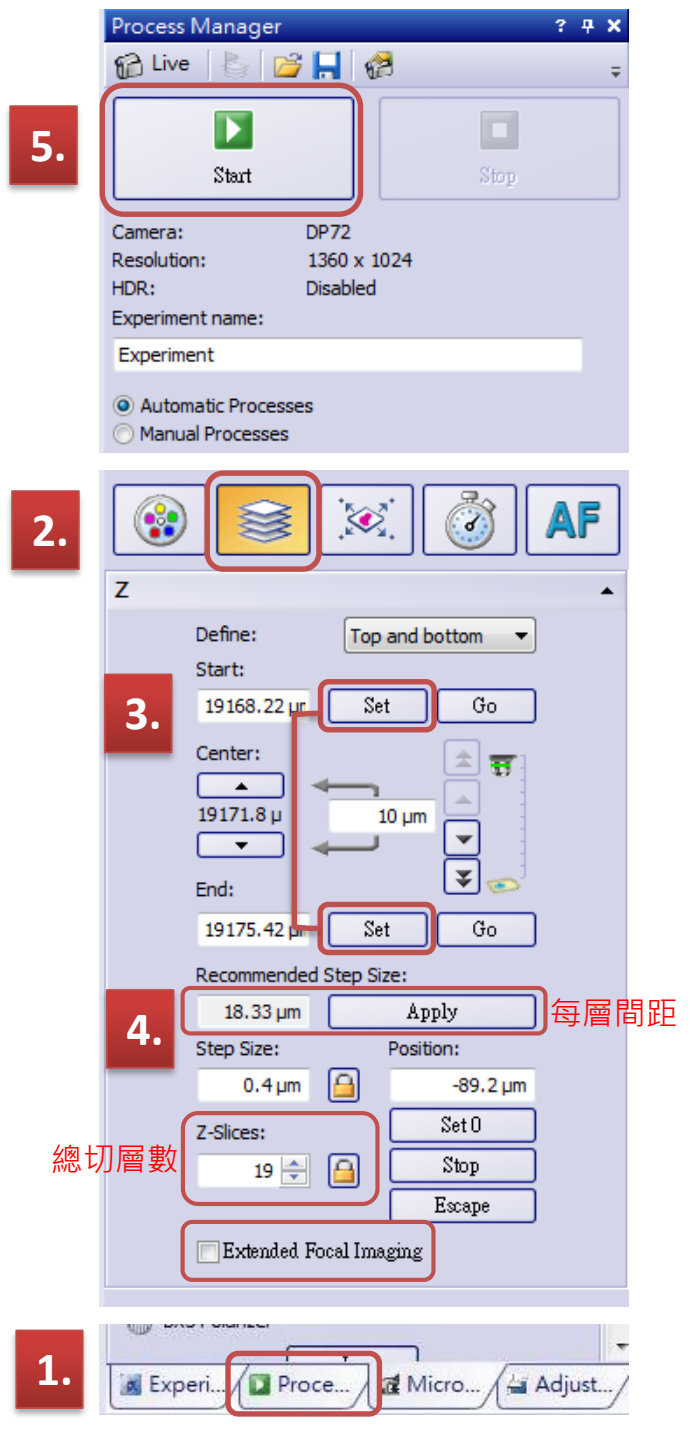

## **EFI Processing**

| Filter: EFI Processing |                                                                                     |                             |
|------------------------|-------------------------------------------------------------------------------------|-----------------------------|
| Q-QQ 🕸 🖉               | More -                                                                              |                             |
| Apply on               |                                                                                     |                             |
| All frames and channel | els                                                                                 |                             |
| Selected frames and    | channels Dimension Selector                                                         |                             |
| Create new document    | <sup>as output</sup> 疊圖後產生新檔案                                                       |                             |
| Settings               |                                                                                     |                             |
| Algorithm:             | Reflected light (Fine)                                                              |                             |
|                        | Reflected light (Fast)<br>Reflected light (Fine)<br>Transmitted light (exponential) | 設定疊圖運算邏輯:                   |
| Extended output:       | Transmitted light (quadratic)                                                       |                             |
|                        | <u>H</u> eight map                                                                  | ▶ 軍元家家 → Reflected light    |
|                        | Invert height map                                                                   |                             |
|                        | Spike filtering                                                                     | ▶ 可見工家像 → Transmitted light |
| Automatic frame alig   | nment                                                                               |                             |
|                        |                                                                                     |                             |
|                        |                                                                                     |                             |
|                        |                                                                                     |                             |
|                        |                                                                                     |                             |
|                        |                                                                                     |                             |
|                        | OK                                                                                  | Close Apply Default         |

## 油鏡清潔步驟

### 100X

- (1) 先用一張拭鏡紙將大部分的油帶走
- (2) 取一張新的拭鏡紙摺成有一個小角
- (3) 小角的部分沾取少量的95%酒精
- (4) 從鏡頭的中心由內向外做螺旋狀的 擦拭將鏡油帶出鏡頭
- (5) 取一張新拭鏡紙檢查是否有擦乾淨

點油時建議: 將鏡油輕輕擠出管口,靠近油 鏡最上端讓它吸附上去,一小 滴即可不要過量,過量不好清 理且可能會流到鼻輪上。

OLYMPUS MICOLYMPIA Microsoft Microsoft Microsoft Microsoft Microsoft Microsoft

Olympus 螢光專用鏡油

#### 請使用<u>專用拭鏡紙</u>,不可以用Kimwipes!

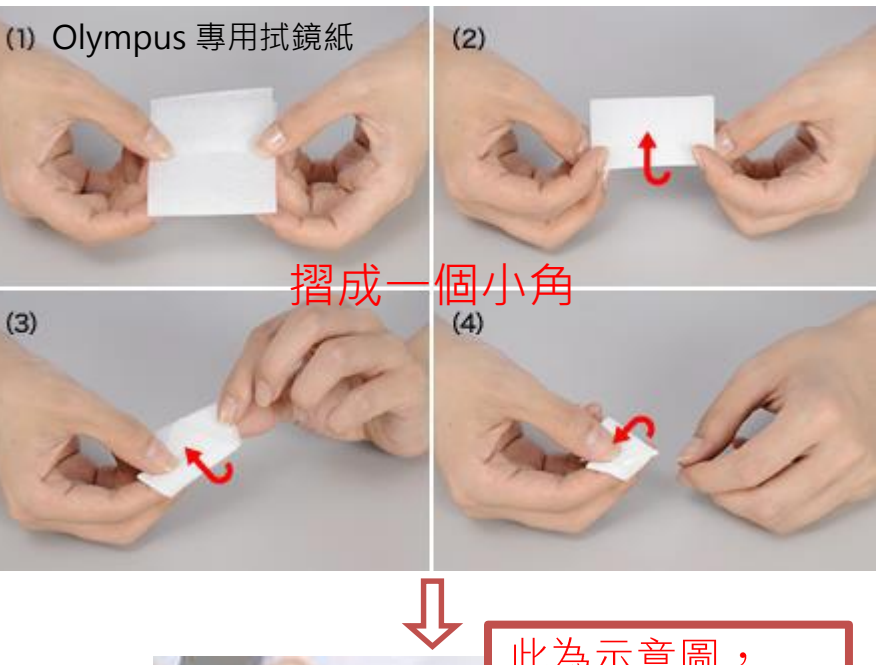

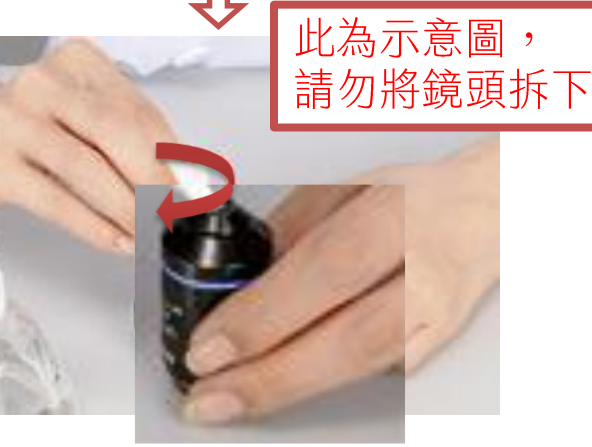

## 正立式顯微鏡 Olympus BX63

12

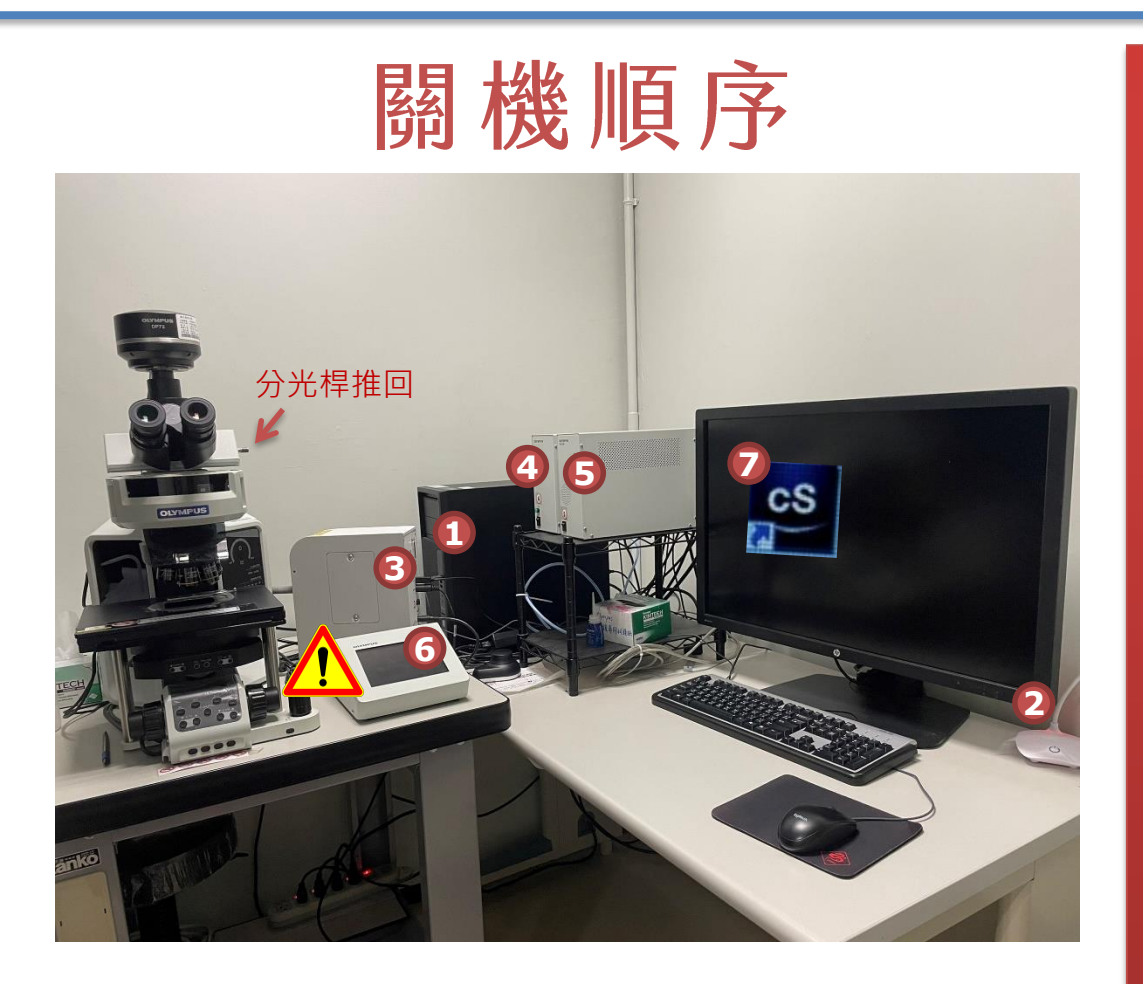

離開前請務必確認所有電源已依序關閉, 並確實記錄所用鏡頭倍率。

換成4X,鏡頭升到最高 YM2017 推回分光桿 Save Current Lavout A Acquisitic ⑦關閉軟體 Count and Measure Reporting 關閉前請先至右上角 YM2017 Layout →選擇 Reset Current Layout ⑥ 觸控面板 🕂 出現 Olympus 觸控面左/右上角 選擇 Off 關閉 👝 按一下後方按鈕 OLYMPUS OFF OLYMPUS × @ MENU ⑤ 關閉CBH 顯微鏡控制 ④關閉電動平台

③ 關閉螢光燈源

② 關電腦與螢幕

使用軟體輸出圖檔 FV31S-DT [5315-0] (64-bit 電腦可安裝)

#### ▶ 開啟 Multi Channel 之 .vsi 或 .tif 圖檔 → 滑鼠右鍵點選 Export

|      | 🗹 Export                                                                                                    |                                  | X                                                                                                    |
|------|----------------------------------------------------------------------------------------------------|----------------------------------|----------------------------------------------------------------------------------------------------|
| 存檔位置 | C:\Users\BX63\Desktop                                                                                                    |                                  | OutputSelection                                                                                                    |
|      | Name         Date modified           20171206 10x error         2017/12/06 17:01:59           20171207         2017/12/07 22:27:19           20171214 test         2017/12/14 11:40:43           BX63 scale bar         2017/09/04 13:56:06           crop         2017/11/24 12:10:31           File name :         Process_1143GLLL:tif | Type Size[KB]                    | <ul> <li>LSM</li> <li>Information</li> <li>Bit depth 24 Bit/Pixel</li> <li>ROI overlay</li> <li>No overlay</li> <li>All ROI ● Selected ROI</li> <li>✓ Overlay Color scale</li> <li>All FI 所繪圖示、尺標</li> </ul> |
| Lif檔 | Save as type: TIFF (*.tif,*.tiff)                                                                                                    | <b>•</b>                         |                                                                                                    |
|      | CH / Range<br>I mCherry I GFP<br>I DAPI                                                                                                    |                                  | Procedure    RGB Color with Merge  24bit Full Color      TIFF                                                                                                    |
|      | Range selection<br>Current Frame Selected Frame Reset<br>Start End                                                                                                    | Step Total                       | Compression 選擇輸出各色圖檔 (RGB Color)<br>● None ● Lzw 或/與 疊色圖檔 (Merge)                                                                                                    |
|      | Lambda   0 ♦   0 ♦     Z Series   0 ♦   0 ♦     T Series   1 ♦                                                                                                    | 0 		 0/0<br>0 		 0/0<br>1 		 1/1 | CompressionRatio 70 % * 1% (lowest) - 100% (highest), 70% (default) Movie                                                                                                    |
|      |                                                                                                    |                                  | Frame rate 30.0 Frame/sec * 30-0.1                                                                                                    |
|      |                                                                                                    |                                  | File Save properties as ASCII text                                                                                                    |
|      |                                                                                                    |                                  | Comment<br>存檔輸出                                                                                                    |
|      |                                                                                                    |                                  | Save                                                                                                    |

즃

#### 螢光濾鏡組 Fluorescence Filter Set

DAPI/eGFP/TRITC/Cy5
89402 ET –Multi LED set

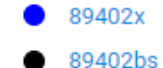

89402m

#### ➢ FITC-long

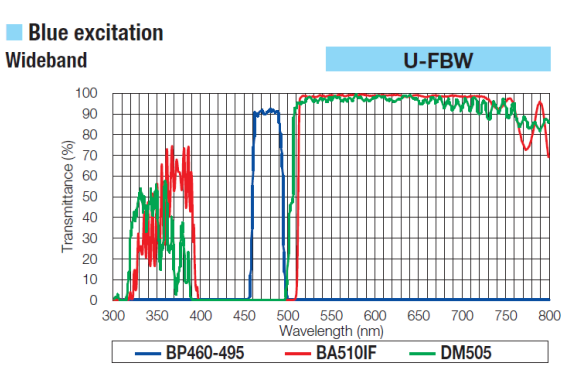

#### > mCherry

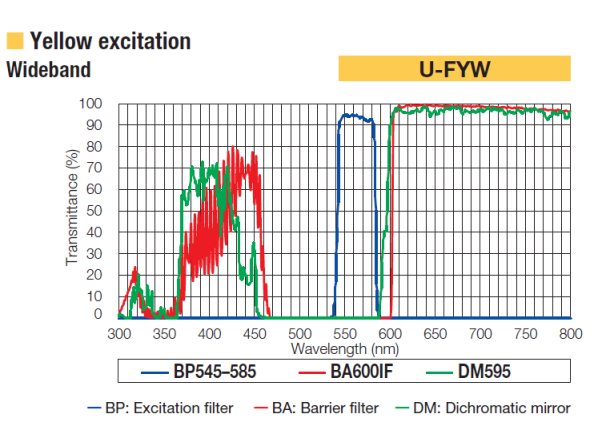

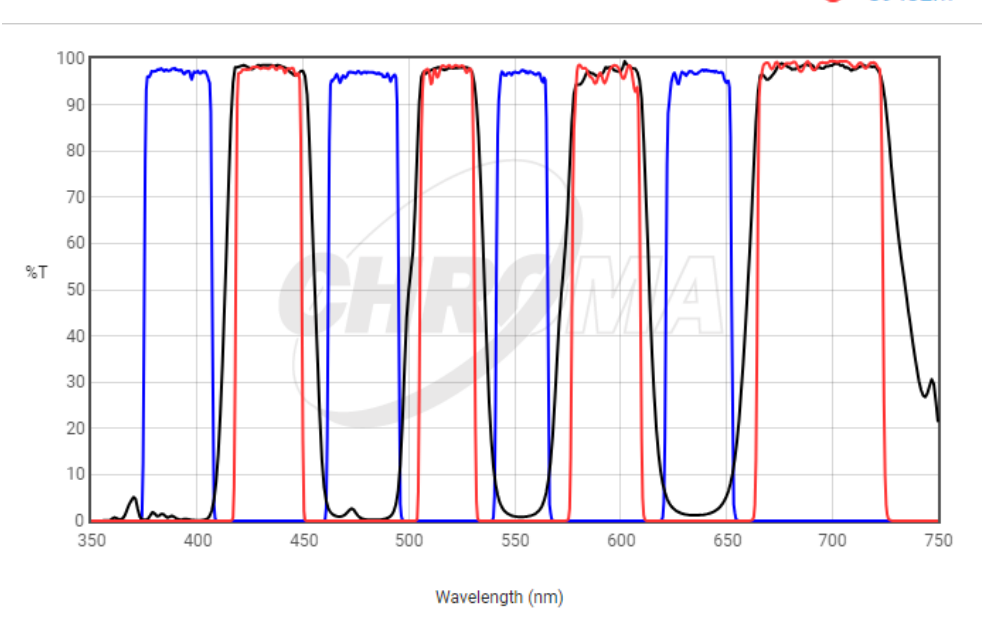

#### X-Cite TURBO unit contains the following LED Wavelengths:

| LED Position | LED Center Wavelength | Useable Wavelength Range |
|--------------|-----------------------|--------------------------|
| 1            | 385nm                 | 375nm-400nm              |
| 2            | 430nm                 | 410nm-450nm              |
| 3            | 475nm                 | 460nm-495nm              |
| 4            | 525nm                 | 505nm-550nm              |
| 5            | 575nm                 | 555nm-610nm              |
| 6            | 630nm                 | 615nm-660nm              |

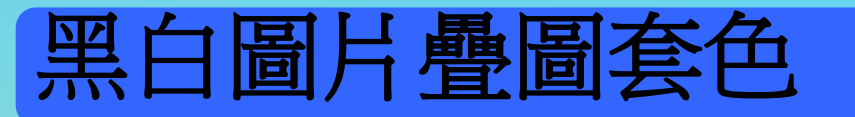

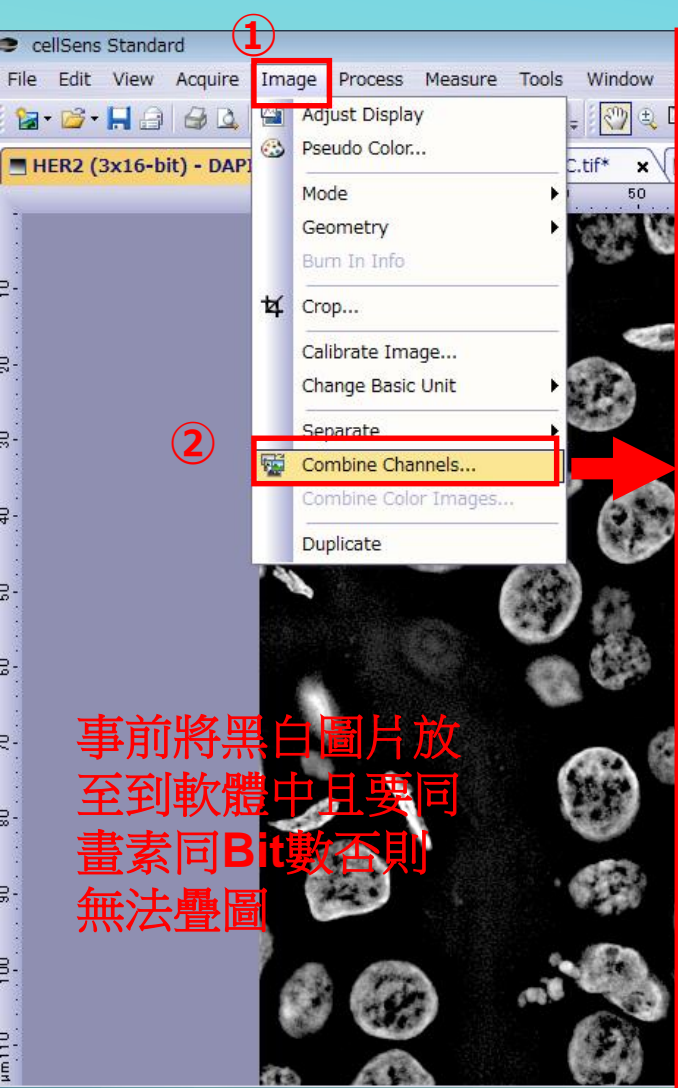

#### Combine Channels

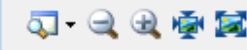

#### Preview

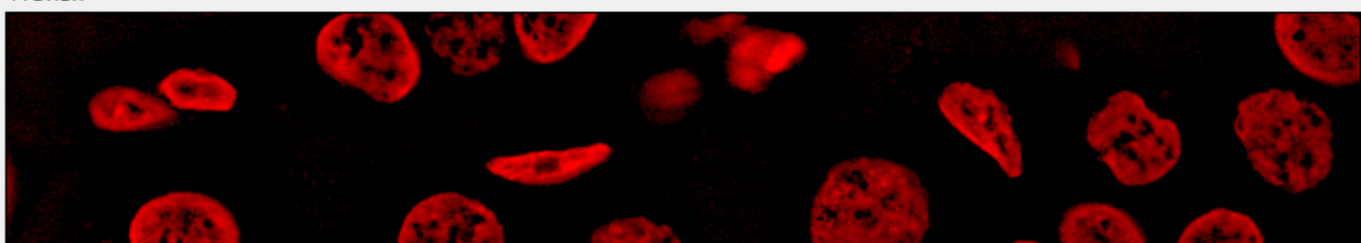

#### 💕 🔚 🖀 🗙

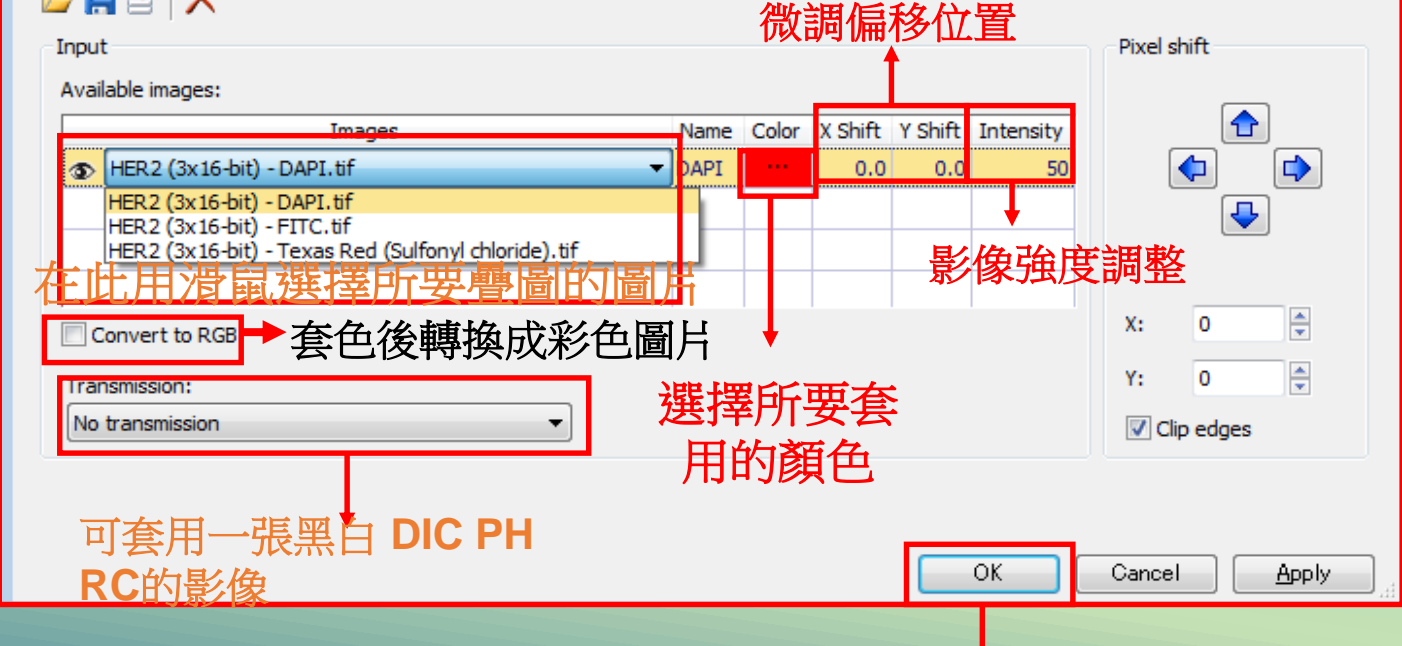

①在軟體上方點選Image ②下拉式選單選擇Combine channels

確認設定無誤後點選 OK即完成 ? ×

## **Process Manager Multi Channel**

#### Dimension

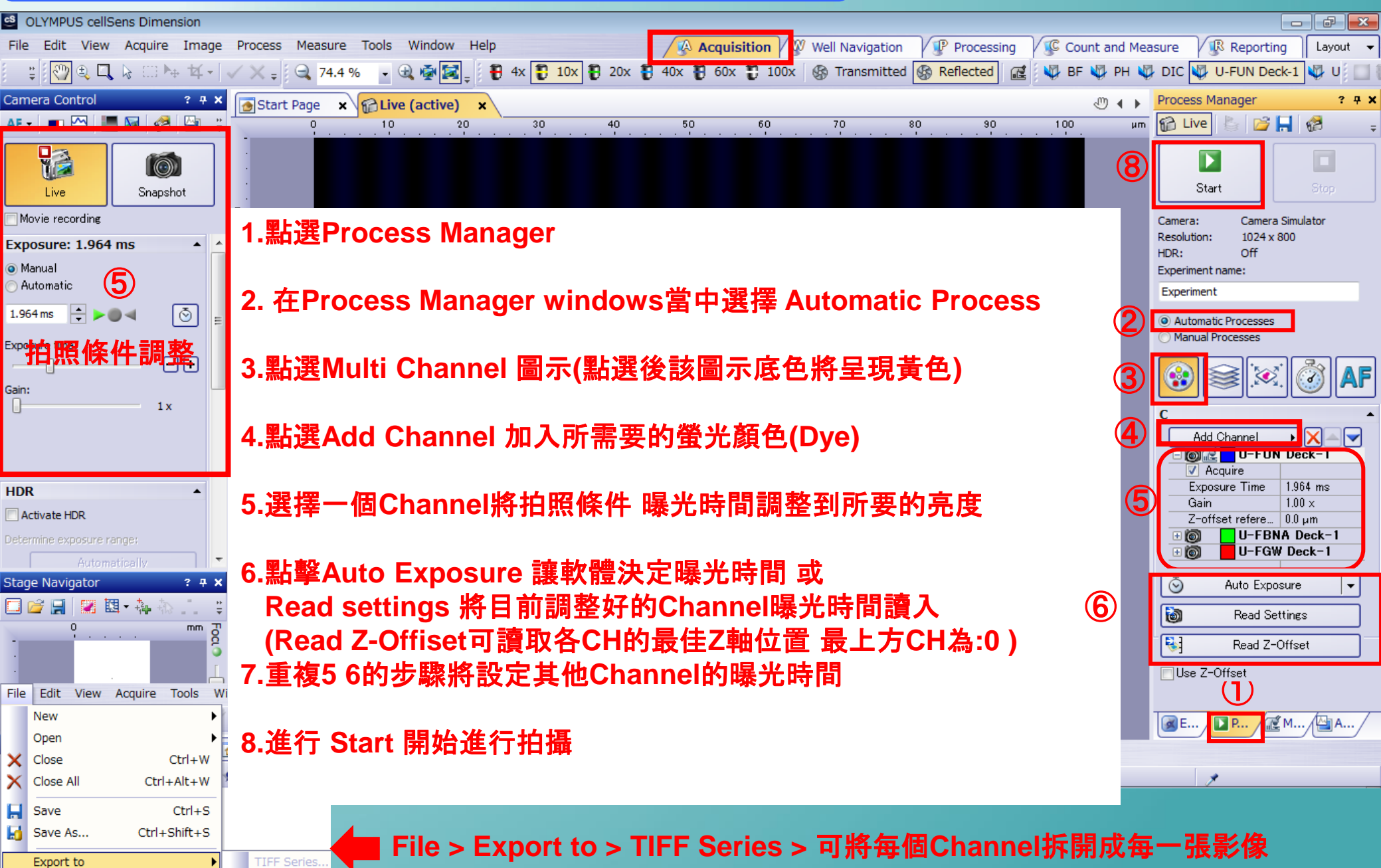

#### **Process Manager Z-Stack**

#### Dimension

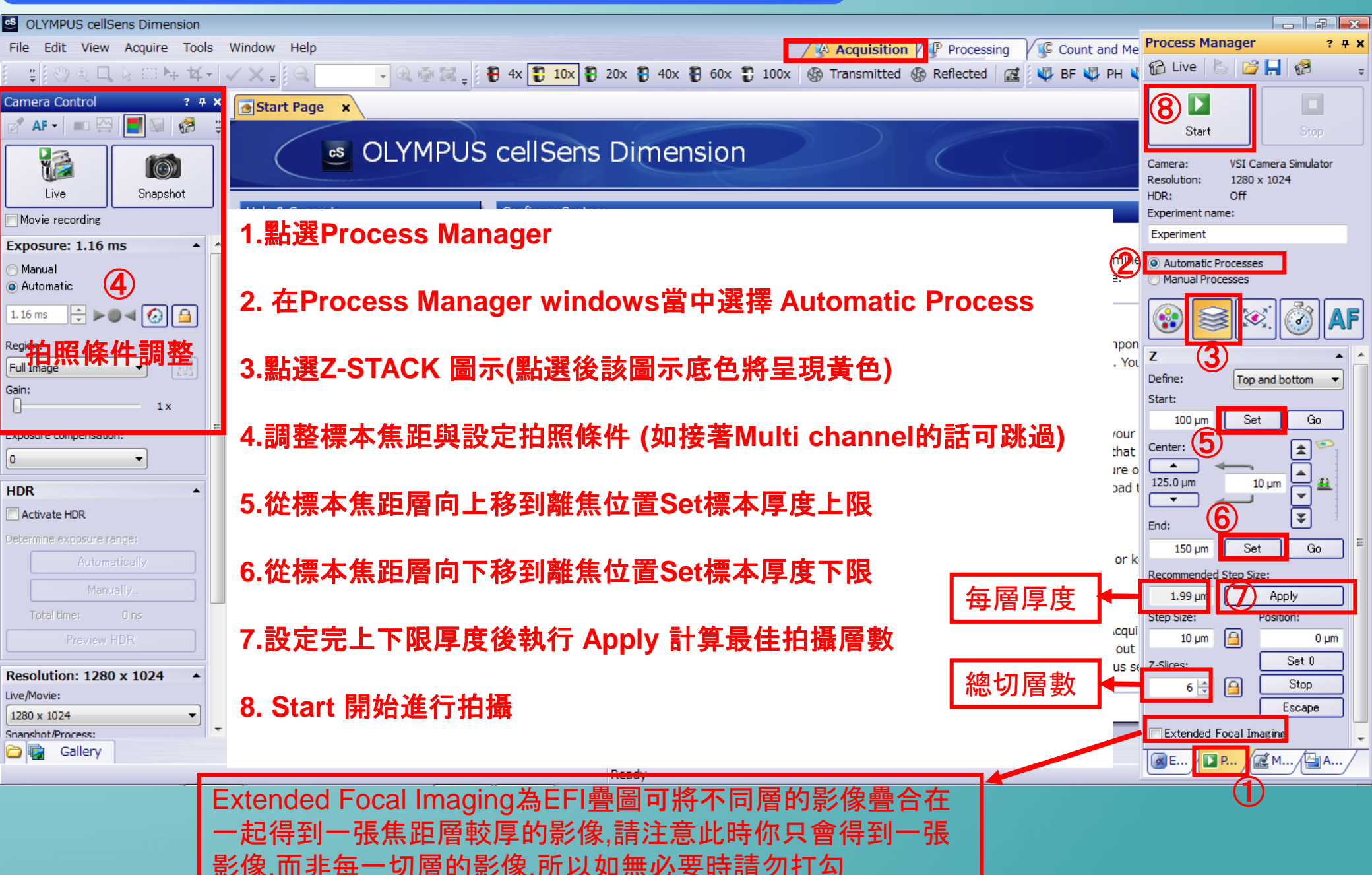

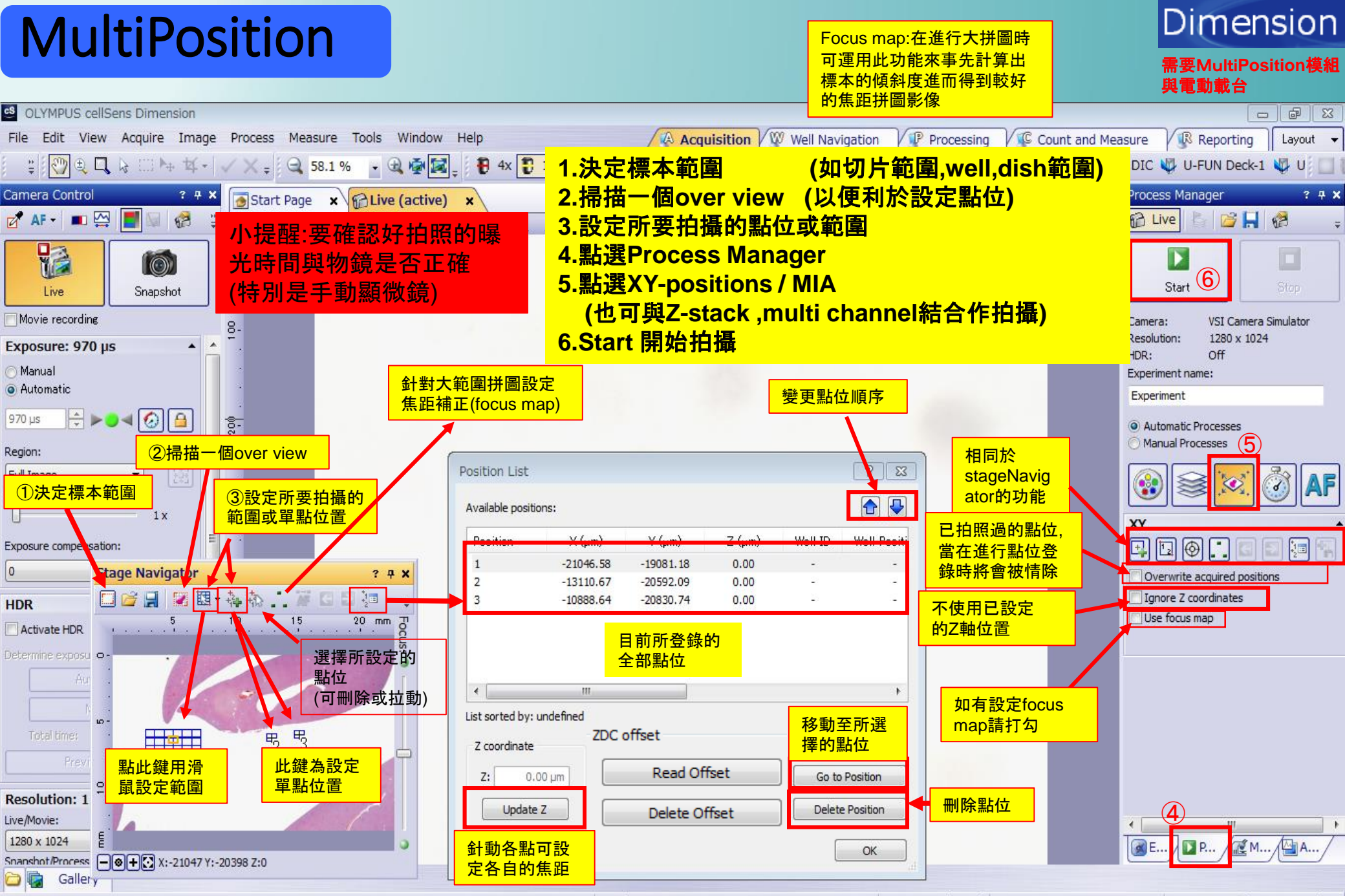

Ready

🔍 58.1 % (2.32x) 📪 209.80 ; 193.15 🇨 RGB (247,247,244)